#### Procedures for Connecting Kyushu University wireless LAN (kitenet)

(temporary use)

# For Windows 10

## Table of contents

- Introduction
- Creating a Network Profile and Setting up the Connection
- Connection/Authentication Failure
- · I want to delete Wi-Fi

### Introduction

□Kyushu University Information Infrastructure Initiative provides a wireless LAN access service that is available in the university. This service allows the person of non-member of the university to use wireless LAN temporarily for the purpose of education, study, and equivalent activities at Kyushu University.

Please ask sponsor the Username and password when you use wireless LAN temporarily.

The assigned IP address is an address of the outside of a campus.

 $\square$  Requirements for connecting to the wireless network

- ( i )A PC running Microsoft Windows 10
- (ii)Wi-Fi capability (PC built-in or external (LAN card, etc) Wi-Fi module)
- \* The above wireless LAN device shall support IEEE 802.1X authentication PEAP/MS CHAPv2 security mode.

 $\hfill\square$  Precaution for use:

- ( i )Be sure to take the following security measures.
- Windows Updating (Microsoft site)
- · Installation of antivirus software and an updated virus definition file and virus scanning on a regular basis

( ii ) Compliance with the copyright law on internet use

In order to ensure the compliance with the copyright law on internet use, Kyushu University prohibits the use of file sharing software (Winny, LimeWire, eDonkey, emule, Xunlei, KuGoo, etc). Illegal downloading/uploading of music and videos from/to the internet is regarded as an act of piracy, which may lead to serious matters.

This procedure describes how to connect the PC with Windows standard functionality to the wireless LAN. If it is necessary to use software or other accessories bundled with a wireless LAN card for the connection setup, see setup manual of your device.

## Creating a Network Profile and Setting up the Connection

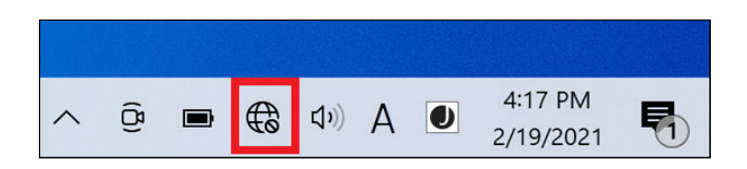

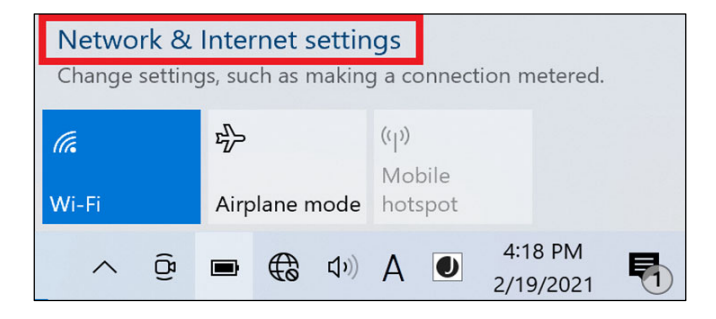

① Move the mouse cursor to the Earth symbol in the lower right corner of the screen and left click.

② Click [Network and Internet settings].

| ŵ ⊦          | lome           | Status                                                                                        |
|--------------|----------------|-----------------------------------------------------------------------------------------------|
| Find         | a setting      | Network status                                                                                |
| Netwo        | ork & Internet | □                                                                                             |
| ∯ s          | tatus          |                                                                                               |
| <i>(</i> . V | Vi-Fi          | Not connected                                                                                 |
| 토 E          | thernet        | ∆ Troubleshoot                                                                                |
| ଳ D          | Dial-up        |                                                                                               |
| ∞ ∨          | /PN            | Show available networks<br>View the connection options around you.                            |
| ф А          | Nirplane mode  |                                                                                               |
| (i) N        | Aobile hotspot | Advanced network settings                                                                     |
| ⊕ Р          | roxy           | Change adapter options<br>View network adapters and change connection settings.               |
|              |                | Retwork and Sharing Center<br>For the networks you connect to, decide what you want to share. |

③ Click [Network and Sharing Center].

| → 🗠 🛧 💐 ~ Network a                                                           | nd Internet > Network and Sharing Center v 🖏                                                                              |  |
|-------------------------------------------------------------------------------|----------------------------------------------------------------------------------------------------|--|
| Control Panel Home View your basic network information and set up connections |                                                                                                    |  |
| Change adapter settings<br>Change advanced sharing<br>settings                | View your active networks<br>You are currently not connected to any networks.<br>Change your networking settings          |  |
| Media streaming options                                                       | Set up a new connection or network<br>Set up a broadband, dial-up, or VPN connection; or set up a router or access point. |  |
|                                                                               | Troubleshoot problems<br>Diagnose and repair network problems, or get troubleshooting information.                        |  |

| 4 | Click [Set up | a net | connection | or | network]. |
|---|---------------|-------|------------|----|-----------|
|   |               |       |            |    |           |

| 🛫 Set Up a Connection or Network                                                                        |  |
|----------------------------------------------------------------------------------------------------|--|
| Choose a connection option                                                                              |  |
| Connect to the Internet<br>Set up a broadband or dial-up connection to the Internet.                    |  |
| Set up a new network<br>Set up a new router or access point.                                            |  |
| Manually connect to a wireless network<br>Connect to a hidden network or create a new wireless profile. |  |
| Connect to a workplace<br>Set up a dial-up or VPN connection to your workplace.                         |  |
|                                                                                                    |  |
| Next Cancel                                                                                             |  |

**(5)** Click [Manually connect to a wireless network] and Click [Next].

|   |                                                                                                    |                                     | _      |     | ×   |
|---|----------------------------------------------------------------------------------------------------|-------------------------------------|--------|-----|-----|
| ÷ | 🐓 Manually connect to a                                                                                                    | wireless network                    |        |     |     |
|   | Enter information fo                                                                                                    | or the wireless network you want to | add    |     |     |
|   | Network name:                                                                                                    | kitenet                             |        |     |     |
|   | Security type:                                                                                                    | WPA2-Enterprise ~                   |        |     |     |
|   | Encryption type:                                                                                                    | AES                                 |        |     |     |
|   | Security Key:                                                                                                    | Hide char                           | acters |     |     |
|   | Security κey:<br>☐ Hide characters<br>☐ Start this connection automatically<br>☐ Connect even if the network is not broadcasting<br>Warning: If you select this option, your computer's privacy might be at risk. |                                     |        |     |     |
|   |                                                                                                    |                                     | Next   | Can | cel |

| ~ | 🐓 Manually connect to a wireless network                                                                      |
|---|----------------------------------------------------------------------------------------------------|
|   | Successfully added edunet                                                                                     |
|   | $\rightarrow$ Change connection settings<br>Open the connection properties so that I can change the settings. |

| Connection Security    |                                   |
|------------------------|-----------------------------------|
|                        |                                   |
| Security type:         | WPA2-Enterprise ~                 |
| Encryption type:       | AES 🗸                             |
|                        |                                   |
|                        |                                   |
| Choose a network aut   | hentication method:               |
| Microsoft: Protected E | AP (PEAP)  V Settings             |
| Remember my cre        | dentials for this connection each |
|                        |                                   |
| time in logged of      |                                   |
| time 111 logged of     |                                   |
| time 1 m logged of     |                                   |
|                        |                                   |
| Advanced settings      |                                   |
| Advanced settings      |                                   |
| Advanced settings      |                                   |
| Advanced settings      |                                   |
| Advanced settings      |                                   |

(6) Enter the information for the wireless

- network you want to add as follows:
- Network name : kitenet
- Security type: WPA2-Enterprise
- Encryption type: AES
- Check the following checkbox.
- Start this connection automatically Click [Next].

O Click [Change connection settings].

⑧ Click the [Security] tab.

In the [Choose a network authentication method], select [Microsoft: Protected EAP (PEAP)]. Check [Remember my credentials for this connection each time I'm logged on]. Click [Settings].

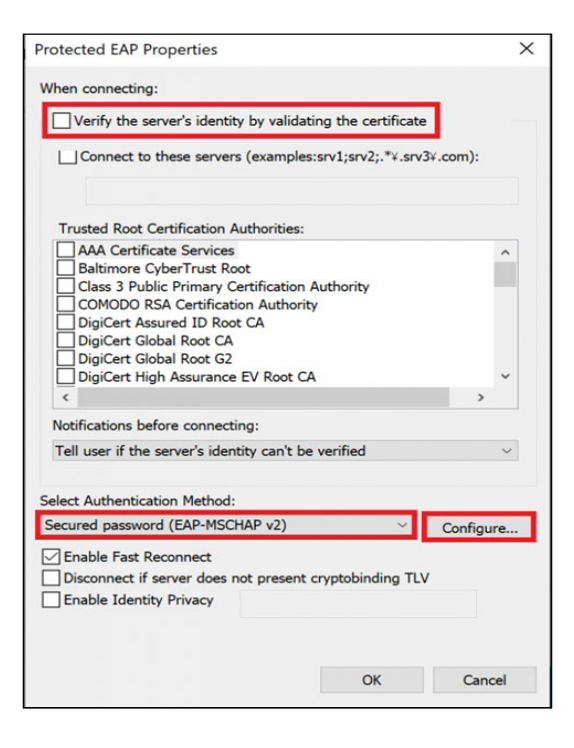

| When connecting:                                                          |  |  |  |  |
|---------------------------------------------------------------------------|--|--|--|--|
| Automatically use my Windows logon name and password (and domain if any). |  |  |  |  |
| OK Cancel                                                                 |  |  |  |  |

| Protected EAP Properties                                   | ×         |
|------------------------------------------------------------|-----------|
| When connecting:                                           |           |
| Verify the server's identity by validating the certificate |           |
| Connect to these servers (examples:srv1;srv2;.*¥.srv3      | 8¥.com):  |
| Trusted Root Certification Authorities:                    |           |
|                                                            |           |
| Baltimore CyberTrust Boot                                  | ^         |
| Class 3 Public Primary Certification Authority             |           |
| COMODO RSA Certification Authority                         |           |
| DigiCert Assured ID Root CA                                |           |
| DigiCert Global Root CA                                    |           |
| DigiCert Global Root G2                                    |           |
| DigiCert High Assurance EV Root CA                         | ~         |
| د                                                          | >         |
| Notifications before connecting:                           |           |
| Tell user if the server's identity can't be verified       | ~         |
| Select Authentication Method                               |           |
| Convert Automatication Prediction                          |           |
| Secured password (EAP-MSCHAP V2)                           | Configure |
| C Enable Fast Reconnect                                    |           |
| Disconnect if server does not present cryptobinding TLV    | /         |
| Enable Identity Privacy                                    |           |
|                                                            |           |
|                                                            |           |
|                                                            |           |
| ОК                                                         | Cancel    |
|                                                            |           |

 In the [When connecting], uncheck [Validate server certificate].
 In the [Select Authentication Method], select [Secured password (EAP-MSCHAP v2)],and click the [Configure] button.

Uncheck [Automatically use my Windows logon name and password (and domain if any)].
 Click [OK].

① Click [OK].

| edunet Wireless Netwo              | ork Properties          |            | ×      |
|------------------------------------|-------------------------|------------|--------|
| Connection Security                |                         |            |        |
|                                    |                         |            |        |
| Security type:                     | WPA2-Enterprise         |            | $\sim$ |
| Encryption type:                   | AES                     |            | ~      |
|                                    |                         |            |        |
|                                    |                         |            |        |
| Choose a network auth              | nentication method:     | _          |        |
| Microsoft: Protected E             | AP (PEAP) ~             | Settin     | igs    |
| Remember my creating I'm logged on | dentials for this conne | ction each |        |
| time i miogged on                  |                         |            |        |
|                                    |                         |            |        |
|                                    |                         |            |        |
|                                    | -                       |            |        |
| Advanced settings                  |                         |            |        |
|                                    |                         |            |        |
|                                    |                         |            |        |
|                                    |                         |            |        |
|                                    |                         | ОК         | Cancel |

| Advanced settings                                                              | ×     |  |  |  |
|--------------------------------------------------------------------------------|-------|--|--|--|
| 802.1X settings 802.11 settings                                                |       |  |  |  |
| Specify authentication mode:                                                   |       |  |  |  |
| User authentication Save credentials                                           |       |  |  |  |
| Delete credentials for all users                                               |       |  |  |  |
| Enable single sign on for this network                                         |       |  |  |  |
| Perform immediately before user logon                                          |       |  |  |  |
| Perform immediately after user logon Maximum delay (seconds):                  |       |  |  |  |
| Allow additional dialogs to be displayed during single sign on                 |       |  |  |  |
| This network uses separate virtual LANs for machine<br>and user authentication |       |  |  |  |
|                                                                                |       |  |  |  |
|                                                                                |       |  |  |  |
|                                                                                |       |  |  |  |
|                                                                                |       |  |  |  |
|                                                                                |       |  |  |  |
| OK Cance                                                                       | el le |  |  |  |

| Windows Security                                                                                                    | ×      |  |  |  |
|----------------------------------------------------------------------------------------------------|--------|--|--|--|
| Save credentials                                                                                                    |        |  |  |  |
| Saving your credentials allows your computer to connect to the network when you're not logged on (for example, to download updates). |        |  |  |  |
| ;xxxxxxxxx                                                                                                    | ×      |  |  |  |
| •••••                                                                                                    |        |  |  |  |
| ОК                                                                                                    | Cancel |  |  |  |
|                                                                                                    |        |  |  |  |

② Click [Advanced settings].

In the [802.1X Settings] tab, check
 [Specify authentication mode] and select
 [User authentication] from the drop-down menu.
 Click [Save credentials].

Inter your user name and password.If you don't know username and password, please ask sponsor about it.

Click [OK] and then click [OK] in the Advanced Settings.

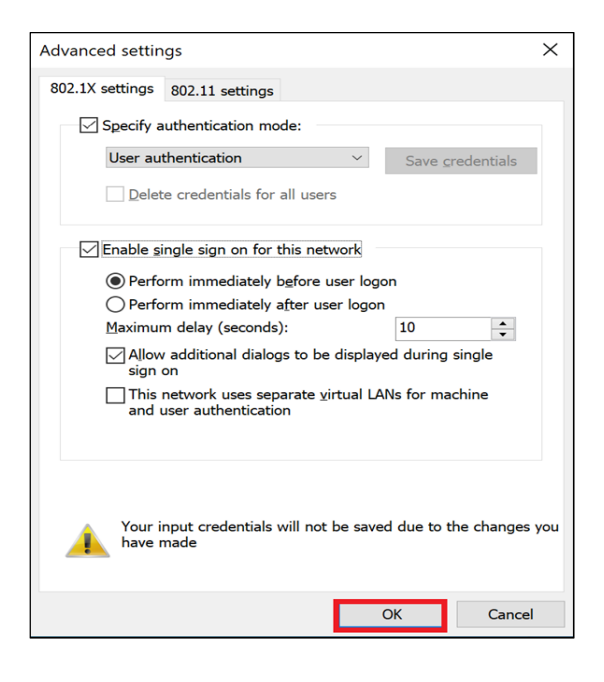

| Connection  | Security                    |                            |          |        |
|-------------|-----------------------------|----------------------------|----------|--------|
|             |                             |                            |          |        |
| Security ty | /pe:                        | WPA2-Enterprise            | ~        |        |
|             |                             | AEC                        |          |        |
| Encryption  | i type:                     | AES                        | ~        |        |
|             |                             |                            |          |        |
|             |                             |                            |          |        |
| Choose a    | network auth                | entication method:         |          |        |
| Microsoft:  | Protected E                 | AP (PEAP) 🗸 🗸              | Settings |        |
| Remer       | nber my crea<br>m logged on | dentials for this connecti | on each  |        |
|             | in logged on                |                            |          |        |
|             |                             |                            |          |        |
|             |                             |                            |          |        |
|             |                             |                            |          |        |
|             |                             |                            |          |        |
| Advan       | ced settings                |                            |          |        |
| Advan       | ced settings                |                            |          |        |
| Advan       | ced settings                |                            |          |        |
| Advan       | ced settings                |                            |          |        |
| Advan       | ced settings                |                            |          |        |
| Advan       | ced settings                |                            | ОК       | Cancel |

|                                                                                                   | - |    | ×   |
|---------------------------------------------------------------------------------------------------|---|----|-----|
| <ul> <li>Manually connect to a wireless network</li> </ul>                                        |   |    |     |
| Successfully added kitenet                                                                        |   |    |     |
| → Change connection settings<br>Open the connection properties so that I can change the settings. |   |    |     |
|                                                                                                   |   |    |     |
|                                                                                                   |   |    |     |
|                                                                                                   |   |    |     |
|                                                                                                   |   | CI | ose |

15 Click [OK].

16 Click [<mark>OK</mark>].

① Click [Close].

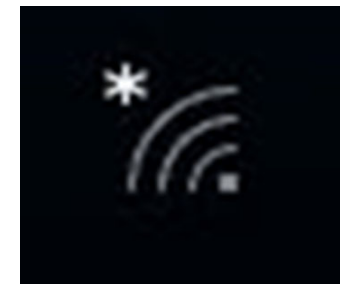

Wou will be connected to the network if you are in the kitenet covering area.
If the icon is displayed as shown at left,
[the connection setup is complete].
If it is the first time you are connecting to the network,
the connection may require several tens of seconds.

Wireless LAN (kitenet) connection setup is now complete. If it is properly complete, you are connected to the network.

# Connection/Authentication Failure

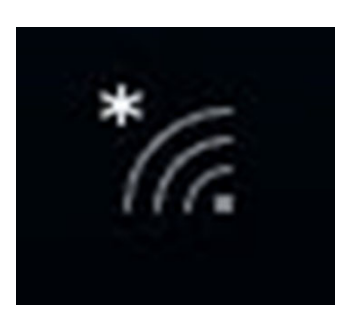

| (i.           | kitenet<br>Conne<br><u>Proper</u> |                        | cured            |                       |      |        |            |          |
|---------------|-----------------------------------|------------------------|------------------|-----------------------|------|--------|------------|----------|
|               |                                   |                        |                  |                       |      | Discon | nect       |          |
| (in           | activate<br>Secure                | e<br>d                 |                  |                       |      |        |            |          |
| (in           | edunet<br>Secure                  |                        |                  |                       |      |        |            |          |
| (in           | little71<br>Secure                | 33people<br>d          | e                |                       |      |        |            |          |
| (k            | eduroa<br>Secure                  | <b>m</b><br>:d         |                  |                       |      |        |            |          |
| (e            | SPWN_                             | N35_660                | :6ae             |                       |      |        |            |          |
| Netv<br>Chang | vork & I<br>ge setting            | Internet<br>s, such as | settin<br>making | i <b>gs</b><br>g a co |      |        |            |          |
| a.            |                                   | ₽                      |                  | ((j))<br>Mo           | bilo |        |            |          |
| Wi-Fi         |                                   | Airplane               | mode             | hot                   | spot |        |            |          |
|               | /                                 | < D                    | G.               | ₫×                    | ENG  | 4:54 F | PM<br>2020 | <b>R</b> |

① Click [Wireless icon].

Click [kitenet].
 Check [Connect automatically] and Click [Connect].

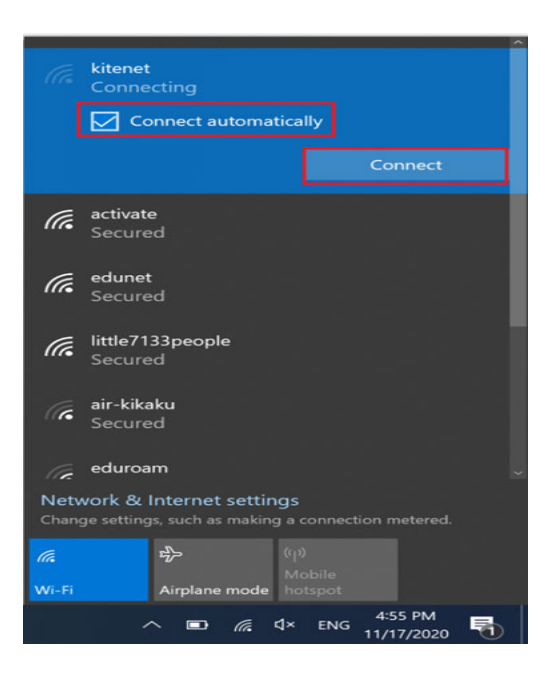

③ If the message is displayed [Connected], the connection setup is complete .

If it is the first time you are connecting to the network,the connection may require several tens of seconds.

# If you still can't connect, try the following.

#### I want to delete Wifi

| ₽//.       | edunet<br>Connecting |                                |
|------------|----------------------|--------------------------------|
| <b>%</b> . | activate             |                                |
| ₽//.       | eduroam              |                                |
| °//.       | kitenet              |                                |
|            |                      |                                |
|            |                      |                                |
|            |                      |                                |
|            |                      |                                |
| Netv       | vork & Internet      | settings                       |
| <i>(</i> . | ipe seconds, such as | (q)<br>Mabile                  |
| Wi-Fi      | Airplane             | mode hotspot                   |
| ~          | . @ <b>.</b> @       | Ф)) A ● 4:09 PM<br>2/19/2021 € |

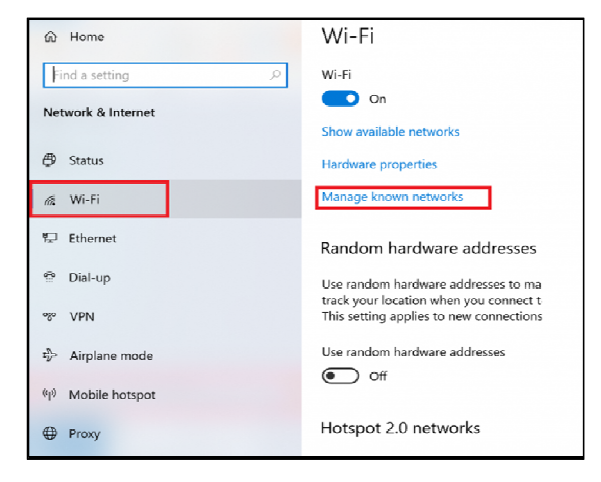

1 Click [Wi-Fi icon] and Click [Network settings].

② Click [Manage Wi-Fi settings].

| ல் Wi-Fi                                                     |
|--------------------------------------------------------------|
| Manage known networks                                        |
| + Add a new network                                          |
| Search this list                                             |
| Sort by: Preference $\checkmark$ Filter by: All $\checkmark$ |
| kitenet                                                      |
| Properties Forget                                            |

At the bottom of the windows, Click
 [kitenet] and click [Forget].
 The wrong settings has been removed. Please go back to the "Step 1" in this manual.

This will delete the Wifi settings.

Wireless LAN (kitenet) connection setup is now complete. If it is properly completed, you are connected to the network

% We will not inform you of Username and Password that necessary to access to wireless LAN. If you don't know then, please ask sponsor.

OFor inquiries about our wireless LAN access service, please contact: Networking, Information Infrastructure Initiative, Kyushu University

Tel: 092-802-2686/2687/2688 (Ito 90-2686/2687/2688) E-mail: n-room@iii.kyushu-u.ac.jp